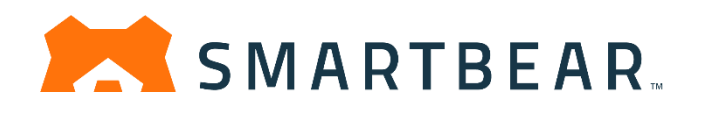

# BitBar チュートリアル ガイド

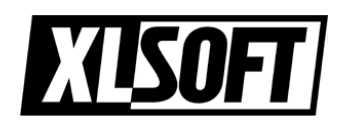

エクセルソフト株式会社 作成: 2020.8.13

- 1 -

## BitBar チュートリアルとサンプル

#### BitBar について

BitBar は柔軟なクラウドベースのモバイル アプリ テスト プラットフォームであり、任意のフレ ームワークでの自動テスト、手動アプリ テスト、または実際の iOS および Android デバイスに 対する AI ドリブンのコードレス テストを実行できるため、顧客から報告された問題のトラブル シューティングと検証を行うことができます。

#### クイックスタート

このチュートリアルでは、iOS デバイスおよび Android デバイスでの自動テストとライブテスト について説明します。このチュートリアルで使用される iOS 用の .ipa ファイル、および Android 用の .apk ファイルは以下のリンクから入手してください。

|--|

| Communication (C)               | Partegress such messione square                                                              |               |     |           |     |
|---------------------------------|----------------------------------------------------------------------------------------------|---------------|-----|-----------|-----|
|                                 |                                                                                              |               |     |           | ×   |
|                                 | Learn Git and GitHub without any code!                                                       |               |     |           |     |
|                                 | Using the Helio World guide, you'll start a branch, write comments, and open a pull request. |               |     |           |     |
|                                 | Read the guide                                                                               |               |     |           |     |
|                                 |                                                                                              |               |     |           |     |
| G bitbar/test-samples           |                                                                                              | @ Watch +     | \$2 | 87 Y Fork | 197 |
| O Code 🕕 Issues 🛛 Pull requests | ⊙ Actions 0 Security ⊨ Insights                                                              |               |     |           |     |
|                                 | Provider * test-samples / apps / los /     Go to fit                                         | Add file -    |     |           |     |
|                                 | Atte Ketzanen refactor     c380435 on Jan 4, 2                                               | 019 🕤 History |     |           |     |
|                                 |                                                                                              |               |     |           |     |
|                                 | in socialeulator nefactor                                                                    | 2 years ago   |     |           |     |
|                                 | B biter-ios-sample.ps refector                                                               | 2 years ago   |     |           |     |
|                                 | D catouatoripa refactor                                                                      | 2 years ago   |     |           |     |
|                                 |                                                                                              |               |     |           |     |
|                                 |                                                                                              |               |     |           |     |
|                                 | 120 Othub, Inc. Toms Privacy Security Balus Help 🔘 Contact Othub Pricing JH Training         | Nog About     |     |           |     |

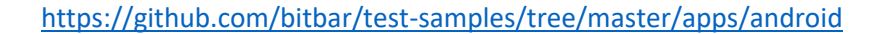

|                                  | Learn Git and GitHub without any code!                                                                                                    |                                           |      |      |    |        |    |
|----------------------------------|----------------------------------------------------------------------------------------------------|-------------------------------------------|------|------|----|--------|----|
|                                  | Using the Helio World guide, you'll start a branch, write comments, and open a pull request.                                                                                                    |                                           |      |      |    |        |    |
|                                  |                                                                                                    |                                           |      |      |    |        |    |
|                                  | Kead The guide                                                                                                    |                                           |      |      |    |        |    |
|                                  |                                                                                                    |                                           |      |      |    |        |    |
| bitbar / test-samples            |                                                                                                    | (C) Watch                                 | . 12 | 0.94 | 87 | V Ferk | 19 |
|                                  |                                                                                                    |                                           |      |      |    |        |    |
| > Code (() Issues [1] Pull requi | is O'Actions O'Security III Integets                                                                                                    |                                           |      |      |    |        |    |
|                                  | 17 mester - test-samples / apps / android / Ge te                                                                                                    | lie Add file -                            |      |      |    |        |    |
|                                  |                                                                                                    |                                           |      |      |    |        |    |
|                                  | Atta Kaltanan milactor chaotha an Jan A                                                                                                    | 2013 O History                            |      |      |    |        |    |
|                                  |                                                                                                    |                                           |      |      |    |        |    |
|                                  |                                                                                                    |                                           |      |      |    |        |    |
|                                  | we nutlease and a set of the set of the set of th | 2 years ago                               |      |      |    |        |    |
|                                  | - Inter-service sectors interver                                                                                                    | 2 years ago<br>2 years ago<br>2 years ago | i.   |      |    |        |    |
|                                  | D         Instance enables with two with twowi two with twowi twowith two with two with two with                            | 2 years ago<br>2 years ago<br>2 years ago |      |      |    |        |    |
|                                  | Instruction of the data         oppose           Instruction of the data         updates           Instruction of the data         updates                                                                                                    | 2 years ago<br>2 years ago<br>2 years ago |      |      |    |        |    |

### ダッシュボード

BitBar ダッシュボードでは、Automated (自動)、Live (ライブまたは手動)、または Al-Driven のテ ストをすばやく作成し、使用統計、テスト実行データ、および使用したデバイスデータを表示 および分析できます。

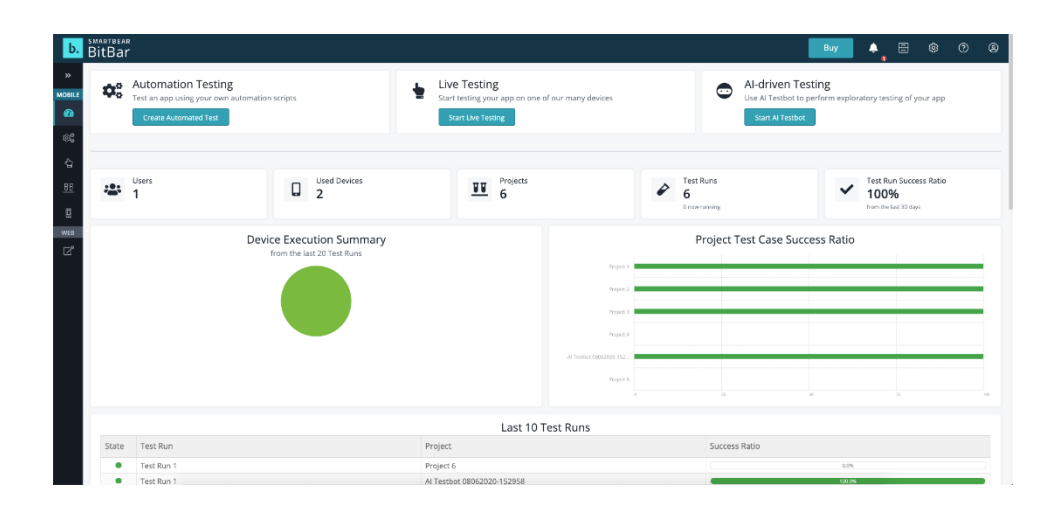

チュートリアルでは、「第1章 iOS デバイス」と「第2章 Android デバイス」のテストに分けて記載します。

## <u>第1章:</u>iOS デバイスのテスト

### **1.Automation Testing**

ダッシュボードで [Create Automated Test] ボタンをクリックして、Automated Test を作成します。

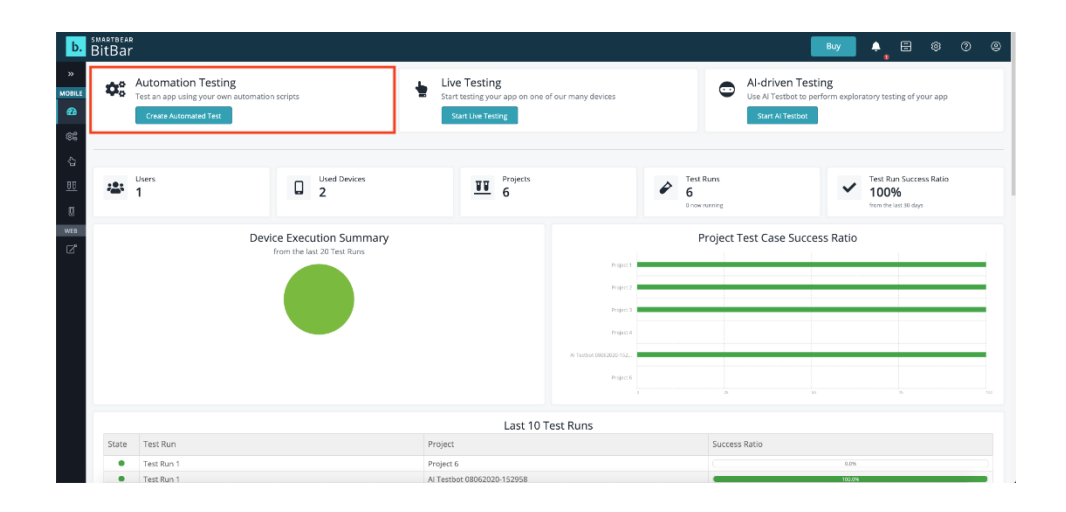

### Step 1: ターゲットデバイスを選択 [Select a target OS type]

ここでは、iOS デバイスを選択します。

| b. BitB               | ar 🛛 👘 🕹 🕸 🔊                                           | ٩          |
|-----------------------|--------------------------------------------------------|------------|
| » Cre                 | ate Automated Test                                     | ۲          |
|                       | Select a target OS type                                | ₽<br>For   |
| <b>⇔:</b><br>©        |                                                        | k the Code |
|                       | Calast a framework                                     |            |
| wta<br>C <sup>2</sup> | Detect of Infinitemotik           Image: Infinitemotik |            |
| 3                     | Choose files                                           |            |
|                       | O Meason select if amount that                         |            |
| 4                     | Choose devices                                         |            |
|                       | O Please select framework first                        |            |
|                       | Create and run automated test                          |            |
| G                     | Additional settings (optional)                         |            |
|                       | Click here to expand this section.                     |            |

### Step 2: フレームワークを選択 [Select a framework]

アプリケーションをテストするフレームワークを選択します。iOS と Android で使用できるテストフレームワークは異なります。このチュートリアルでは、[AI Testbot iOS] を選択します。

| b.             | INADTBEAR<br>BitBar                                                                                                  |                                                                                                    |                                                                                                    |                                                                                                    |                                                                                                    | Buy | ≜, ⊟ | 0 | 0 | 9          |
|----------------|----------------------------------------------------------------------------------------------------|----------------------------------------------------------------------------------------------------|----------------------------------------------------------------------------------------------------|----------------------------------------------------------------------------------------------------|----------------------------------------------------------------------------------------------------|-----|------|---|---|------------|
| »              | Create Automated Test                                                                                                |                                                                                                    |                                                                                                    |                                                                                                    |                                                                                                    |     |      |   |   | ۲          |
| (III)          | <ol> <li>Select a target OS type</li> </ol>                                                                          |                                                                                                    |                                                                                                    |                                                                                                    |                                                                                                    |     |      |   |   | P Fort     |
| <b>≪</b><br>⇔  |                                                                                                    | Android                                                                                                    | Desistap                                                                                                    |                                                                                                    |                                                                                                    |     |      |   |   | k the Code |
| <u>88</u><br>0 | 2 Select a framework                                                                                                 |                                                                                                    |                                                                                                    |                                                                                                    |                                                                                                    |     |      |   |   |            |
| wra            | Applian IGS Server Side<br>Advense weinige Apprane JG der eine aussin<br>Erforsten klauet lass<br>Immach klauet lass | XCTest<br>Crock<br>an odeatu unit testing framework<br>portrig assanting application UI demonts.<br>TL application meets to be built for testing | KUTES<br>KUTES<br>Kute Hapter and U with entry finnees A<br>use Actual statements to values expected<br>contains | Al Testitet IOS<br>Al disen exploration toting limited by tot<br>execution their<br>No Test file needed | Mobile Browser Testing<br>Ear Jahnsen, Haud, and Annual Holt on<br>2004 rub browsen and mobile device. Test<br>more browsers in test time. |     |      |   |   |            |
|                | 3 Choose files                                                                                                    |                                                                                                    |                                                                                                    |                                                                                                    |                                                                                                    |     |      |   |   |            |
|                | <ul> <li>Selected framework requires App with extension</li> </ul>                                                   | on: Ipa                                                                                                    |                                                                                                    |                                                                                                    |                                                                                                    |     |      |   |   |            |
|                | No files selected. You can choose up to 3 file                                                                       | 5.                                                                                                    |                                                                                                    |                                                                                                    |                                                                                                    |     |      |   |   |            |
|                | Click to choose or upload file                                                                                       |                                                                                                    |                                                                                                    |                                                                                                    |                                                                                                    |     |      |   |   |            |
|                | 4 Choose devices                                                                                                    |                                                                                                    |                                                                                                    |                                                                                                    |                                                                                                    |     |      |   |   |            |

### Step 3: アップロードするファイルを選択 [Choose files]

[Click to choose or upload file] のボタンをクリックして、.ipa のファイルをアップロードします。

| BitBar        |           | · · · · ·               |     |
|---------------|-----------|-------------------------|-----|
| Files Library |           |                         | ×   |
| 2 Upload He   | Q. Search | Date created descending |     |
|               |           |                         | -   |
|               |           |                         | - 1 |
|               |           |                         | - 1 |
|               |           |                         | - 1 |
|               |           |                         | - 1 |
|               |           |                         | - 1 |
|               |           |                         | - 1 |
|               |           |                         | - 1 |
|               |           |                         | - 1 |
|               |           |                         | - 1 |
|               |           |                         | - 1 |
|               |           | Use selected Clo        | ose |
|               |           |                         | _   |

サンプルとして用意されている bitbar-ios-sample.ipa を使用し、[Use Selected] ボタンを選択して サンプルを選択します。このサンプルの.ipa ファイルは、下記のサイトから入手できます。

https://github.com/bitbar/test-samples/tree/master/apps/ios

Files Library The Search Determated discending The Search Determated discending The Search Determat

ここで [Action for this file] のドロップダウンリストで [Install on this device] が選択されているこ とを確認してください。

| Select a target OS typ                                            | e                                                                                              |                                                          |                                              |                                                                              |              |  |
|-------------------------------------------------------------------|------------------------------------------------------------------------------------------------|----------------------------------------------------------|----------------------------------------------|------------------------------------------------------------------------------|--------------|--|
| iOS 105                                                           | Andreid                                                                                        | Desktop                                                  |                                              |                                                                              |              |  |
|                                                                   |                                                                                                |                                                          |                                              |                                                                              |              |  |
| <ol> <li>Select a framework</li> </ol>                            |                                                                                                |                                                          |                                              |                                                                              |              |  |
| Appium IOS Server Side                                            | XCTest                                                                                         | XCUITest                                                 | Al Testbot IOS                               | Mobile Browser Testing                                                       |              |  |
| Allows running Appium, Bobot Framework,                           | XCTest<br>Xccdc's default unit testing framework                                               | XCUTTest<br>Woode Integrated UI swittesting framework    | At driven exploration testing imited by test | Run automated, visual, and manual tests on                                   |              |  |
| Sidenium, Xamarin Ulifest or even custom<br>Framework-based tests | supporting asserting application UI doments.<br>NOTE application needs to be built for testing | using RCTest assertions to validate expected<br>outcomes | execution time<br>No Test file needed        | 2050+ real browsers and mobile devices. Test<br>more browsers, in less time. |              |  |
|                                                                   | -                                                                                              | NOTE, your application needs to be built for<br>testing  |                                              |                                                                              |              |  |
|                                                                   |                                                                                                |                                                          |                                              |                                                                              |              |  |
| Choose files                                                      |                                                                                                |                                                          |                                              |                                                                              |              |  |
| Selected framework requires App wit                               | h extension: Ipa                                                                               |                                                          |                                              |                                                                              |              |  |
| bitbar-ios-sample.ipa                                             |                                                                                                | Create Time 08/12/2020 14:                               | 02:59                                        |                                                                              | ID 132705466 |  |
| CS application/octet-stream                                       |                                                                                                | Size 141.2KB                                             |                                              |                                                                              |              |  |

Step 4: デバイスを選択します [Choose devices]

[Use existing device group] または [Use chosen device] を選択します。

| * selecto  | I framework requires App with extension: apk                                                                     |                                                 |              |  |
|------------|----------------------------------------------------------------------------------------------------|-------------------------------------------------|--------------|--|
| <b>—</b>   | bitbar-semple-app.apk<br>poplication/vnd.android.package archive<br>anion for this file: Install on the device v | Create Time 08/06/2020 15:17:24<br>Size 192:348 | ID 132584834 |  |
| Click to c | noose or upload file                                                                                             |                                                 |              |  |
| 4 Choos    | e devices                                                                                                    |                                                 |              |  |
| O Use ex   | isting device group                                                                                              |                                                 |              |  |
| Tri        | al Android devices                                                                                               |                                                 |              |  |
|            |                                                                                                    |                                                 |              |  |

[Use chosen device] 選択した場合、評価版をご利用の場合は、デバイス名の右に ⑤表記がない デバイスのみご利用いただけます。

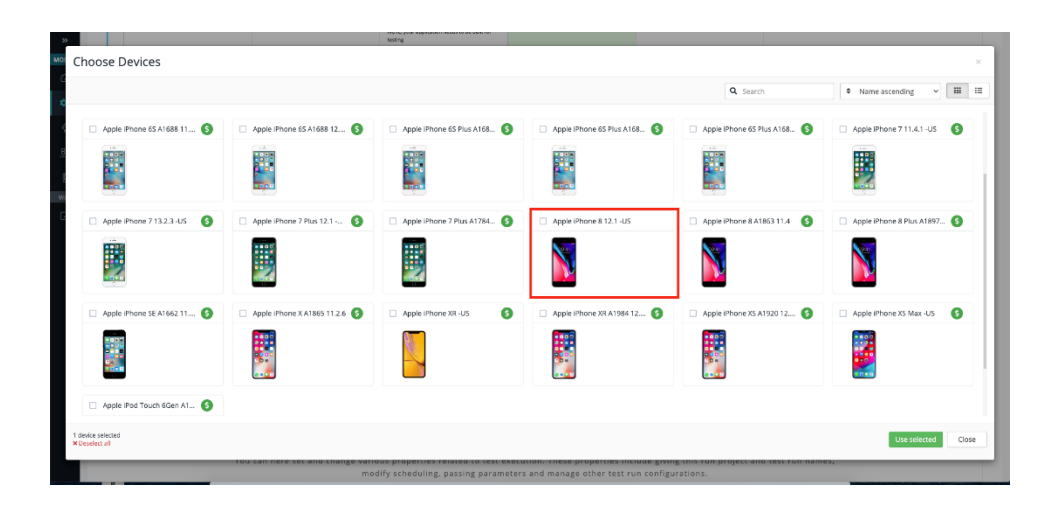

### Step 5: 追加設定を選択 [Additional settings (optional)]

デバイスの言語設定を日本語に変更するオプションがあります。灰色のテキストをクリックして、オプションメニューを展開します。

| »             | Selected framework require                                                                     | res App with extension: ipa                   |                                                                                                    |                                                                                     |   |
|---------------|------------------------------------------------------------------------------------------------|-----------------------------------------------|----------------------------------------------------------------------------------------------------|-------------------------------------------------------------------------------------|---|
| xnile<br>∞    | bitbar-ios-sample.<br>application/octee-su<br>Action for this file:                            | ipa<br>tream<br>Install on the device         | Create Time 08/12/2020 14:24:04<br>Size 141.208                                                                                                    | 10 132705738                                                                        | × |
| 5<br>11<br>11 | Click to choose or upload                                                                      | s fie                                         |                                                                                                    |                                                                                     |   |
| EB            | <ul> <li>Use existing device group</li> <li>Trial IOS dimices</li> </ul>                       | 9                                             |                                                                                                    |                                                                                     |   |
|               | Use chosen devices<br>Click to choose devi<br>No devices selecte<br>Sun an currently idle devi | kon<br>ed.<br>vice()                          |                                                                                                    |                                                                                     | 1 |
|               |                                                                                                |                                               | Create and run automated test                                                                                                    |                                                                                     |   |
| 6             | Additional settir                                                                              | ngs (optional)                                |                                                                                                    |                                                                                     |   |
|               |                                                                                                | You can here set and change various<br>modify | Click here to expand this section<br>properties related to test execution. These properties<br>y scheduling, passing parameters and manage other test | l.<br>Include giving this run project and test run names,<br>it run configurations. |   |
|               |                                                                                                |                                               |                                                                                                    |                                                                                     |   |

| Project name                                    |                                    | Test run name              |              | Language                               |                                                | Test time-out period                                                  |                                                                      |
|-------------------------------------------------|------------------------------------|----------------------------|--------------|----------------------------------------|------------------------------------------------|-----------------------------------------------------------------------|----------------------------------------------------------------------|
| Name                                            | roject X                           | Name                       | Test Run X   | Select language                        | English, United States 🛛 👻                     | Time-out                                                              | 30 minutes                                                           |
| new project will be created an                  | d here you can name it.            | You can give a name to you | ir test run. | You can choose language t              | at will be set on each device                  | You can set a timeout period<br>tests<br>Some values are available or | I - to avoid loosing excessive time during<br>ily for premium users! |
| cheduling                                       |                                    | Use test cases from        |              | Test case options                      |                                                | Test finished hook                                                    |                                                                      |
| Run tests on devices                            | Simultaneously ~                   | v use.ti                   | est.case     | Include                                | to include                                     | Hook URL                                                              | http://                                                              |
| vote that running tests when lo<br>ndividually. | gin is required may need to be run |                            |              | Exclude<br>Note that these options are | to exclude<br>used only when value is entered. | Setting the hook URL - the P                                          | OST call will be sent there                                          |
|                                                 |                                    |                            |              |                                        |                                                | Screenshots configuration                                             | n                                                                    |
|                                                 |                                    |                            |              |                                        |                                                | Screenshots directory                                                 | /sdcard/test-screenshots                                             |
|                                                 |                                    |                            |              |                                        |                                                | You can define a custom dire<br>from /sdcard/test-screen              | ectory. If empty, screenshots will be fetche<br>shots                |
|                                                 |                                    | Test user credentials      |              | Custom test run param                  | eters                                          |                                                                       |                                                                      |
| Eustom test runner                              |                                    |                            |              |                                        |                                                |                                                                       |                                                                      |
| lustom test runner<br>Use specific test runner  | android.test.InstrumentationTr     | Login                      | secretlogin  |                                        |                                                |                                                                       |                                                                      |

### 結果報告

結果のダッシュボードでは、ユーザーはデバイスの使用状況の統計、コンソールログ、デバイスの OS の統計、テスト実行の概要、スクリーンショット、ビデオを見ることができます。結果が出るまでに 3~4 分かかります。

結果を表示するには、[Go to results] ボタンをクリックします。

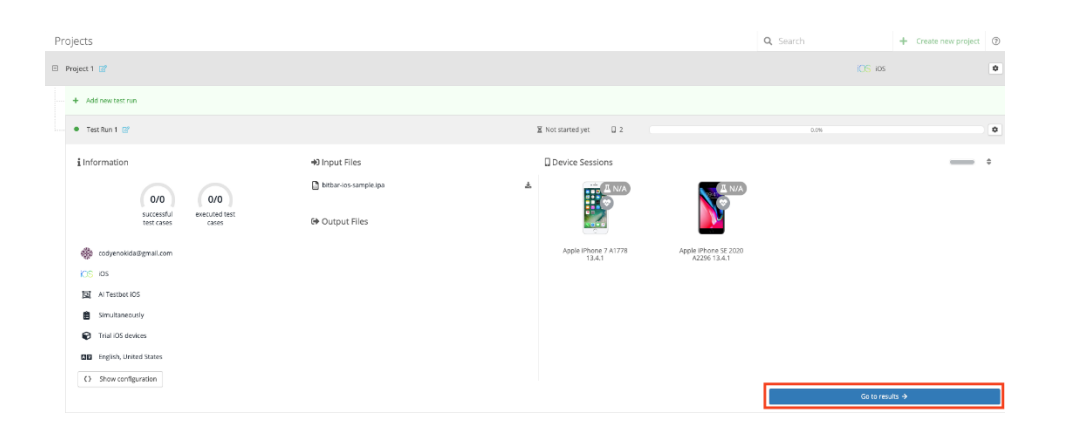

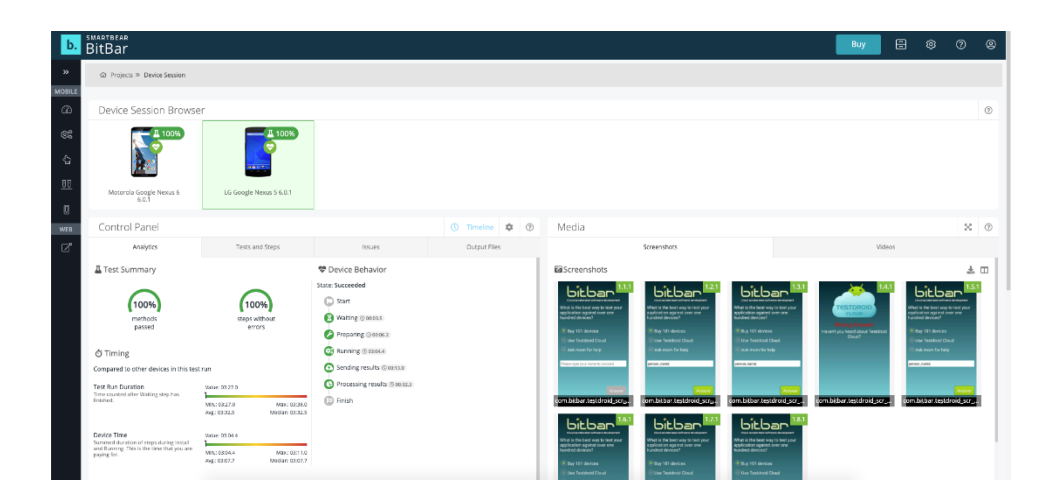

### 2. Live Testing

制限付きのライブテストセッション時間 (評価ユーザーの手動テストセッションは4分に制限 されています)。[Start Live Testing] ボタンをクリックして、ライブテストを開始します。

| rtbear<br>tBar |                                                                                      |                            |                         |                                            |                                                                                    |              |                                            | Buy                                        | <b>≜</b> , 6                                                                                                    | 3 @                                                                                                    | 0                                                                                                    | ۲                                                                                                    |
|----------------|--------------------------------------------------------------------------------------|----------------------------|-------------------------|--------------------------------------------|------------------------------------------------------------------------------------|--------------|--------------------------------------------|--------------------------------------------|----------------------------------------------------------------------------------------------------|----------------------------------------------------------------------------------------------------|----------------------------------------------------------------------------------------------------|----------------------------------------------------------------------------------------------------|
| ¢ŝ             | Automation Testing<br>Test an app using your own automation<br>Create Automated Test | scripts                    | Live Te<br>Start testin | esting<br>ng your app on one<br>we Testing | of our many devices                                                                |              | C Al-driver<br>Use Al Testb<br>Start Al Te | n Testing<br>ot to perform explor<br>stbot | atory testing                                                                                                    | of your app                                                                                                    |                                                                                                    |                                                                                                    |
| ***            | Users<br>1                                                                           | Used Devices<br>2          | 1                       | Frojects<br>6                              |                                                                                    | 6<br>Drowner | ins                                        | ~                                          | Test Run S<br>100%<br>from the last 3                                                                                                    | iuccess Ratio                                                                                                    |                                                                                                    |                                                                                                    |
|                | Devi                                                                                 | trom the last 20 Test Runs |                         |                                            | Project<br>Project<br>Project<br>Project<br>Al Tessor (001200-112)<br>Project<br>A | Pri          | oject Test Case S                          | Success Ratio                              | 5                                                                                                    |                                                                                                    |                                                                                                    |                                                                                                    |
|                |                                                                                      |                            |                         | Last 10                                    | Test Runs                                                                          |              |                                            |                                            |                                                                                                    |                                                                                                    |                                                                                                    |                                                                                                    |
| State          | Test Run                                                                             |                            | Project                 |                                            |                                                                                    |              | Success Ratio                              |                                            |                                                                                                    |                                                                                                    |                                                                                                    |                                                                                                    |
| •              | Test Run 1                                                                           |                            | Project 6               |                                            |                                                                                    |              |                                            | 0.0%                                       |                                                                                                    |                                                                                                    |                                                                                                    | 2                                                                                                    |
|                | State                                                                                |                            |                         |                                            |                                                                                    |              |                                            |                                            | Market     Project       Automation Testing<br>Test as pa using your own automation series<br>Test Automation Testing<br>Test as pauling your own automation series<br>Test Automation Testing<br>Test Automation Testing<br>Test Automation Test Automation<br>Test Automation Test Automation<br>Test Automatio<br>Test Automation Test Automation<br>Test | Mutomation Testing   Test as apputing your own attemation sortigs     Live Testing   Core A Longender Test     Unris     Unris        Unris <th>Image: Series     Automation Testing   Test as pushing your own automation sories     Core Automation Testing     Image: Series     Image: Series           Image: Series                                                           <th>Image: Series of the series of the series of th</th></th> | Image: Series     Automation Testing   Test as pushing your own automation sories     Core Automation Testing     Image: Series     Image: Series           Image: Series <th>Image: Series of the series of the series of th</th> | Image: Series of the series of the series of th |

このチュートリアルでは、Apple iPhone SE 2020 A2296 13.4.1 を選択します。

| Choose device to sta           | art new session (278)                  |                                         |                                         | 0                                       | Search III a                                             |
|--------------------------------|----------------------------------------|-----------------------------------------|-----------------------------------------|-----------------------------------------|----------------------------------------------------------|
| ▼ Filters ¥                    | Apple iPhone 7 A1778 13.4.1            | Apple Phone 8 12.1 -US                  | Apple iPhone SE 2020 A2296 13:4.1       | Google Pixel 3a Android 10              | LG Google Nexus 5 6.0.1                                  |
| API Level<br>Android version   | 105 13.4.1<br>1334 x 750   4.7*        | 105 12:1.2<br>1334 x 750   4.7*         | 105 13.4.1<br>1334 x 750   4.7*         | Android 10<br>1080 x 2220   5.6*        | Android 6.0.1<br>Full HD (1520 x 1080)  <br>4.957        |
| IOS Version     Manufacturer   | IG Goode News 5 DR20 5 0               | Motomia Gootle News 5 5 0 1             | Motorola Gonele Nexus 6711              | Anar Kranis RI-A71                      | Annie Barl Ar 2 J 5                                      |
| CPU                            | Android 5.0<br>Full HD (1920 x 1080) ] | Andreid 6.0.1<br>QHD (2560 x 1440)   6* | Android 7.1.1<br>QH0 (2560 x 1440)   6' | Android 4.1.2<br>W596A (1024 x 660)   7 | 105 12.1.4<br>CX6A (2045 x 1586   9.7                    |
| OpenGL ES version              | i i                                    | <u>i</u>                                | <b>2</b>                                | the i                                   |                                                          |
| Internal storage               | Apple iPad Air 2 A1565 🔞               | Apple (Pad Air A1474 11                 | Appie iPad Air A., 🚯 🙆                  | Apple iPad Mini 2 A1489 🔞               | Apple iPad Mini 2 A1490                                  |
| Instruction set<br>Screen size | 05 12.0.1<br>QCGA (2048 x 1536)   9.7* | 105 11.2.6<br>QXGA (2048 x 1536)   9.7* | 105 12.4 4<br>QKGA (2348 x 1536)   9.7  | 05 12 1.4<br>QXGA (2048 x 1536)   7.9*  | Apple (Phone 7 A1778-13-4.1<br>QXGA (2048 x 1536)   7.9* |
| Screen resolution              | Apple IPad Mini 3 A1599                | Apple Pat Mini 3 A1599                  | Apple Pad Pro 9.7 A167                  | Apple IPad Pro A1584 1                  | Apple IPhone 11 A2221                                    |
| Camera<br>Supported frameworks | 051125<br>0054 (068 x 1536) 7.5*       | 1051245<br>0854/2049 x 1556) 7.91       | IUS 15.5.1<br>QXSA (2048 x 1586)   9.7  | 05 11 2.6<br>2848 x 2732   12.9         | OS 13.0<br>1792 x 528   5.1*                             |

デバイスを選択すると、ライブテストを行うことができます。

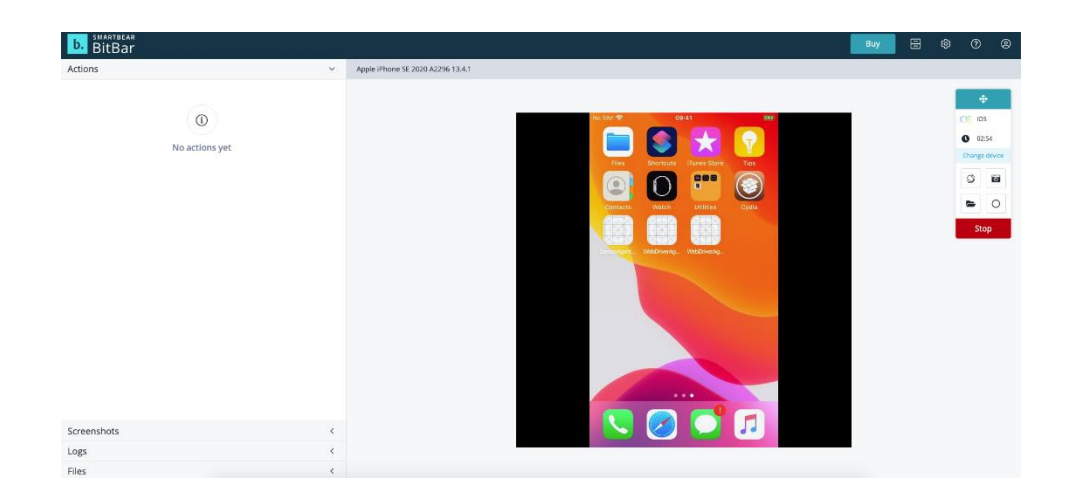

表示されたセクションでファイルをアップロードできます。

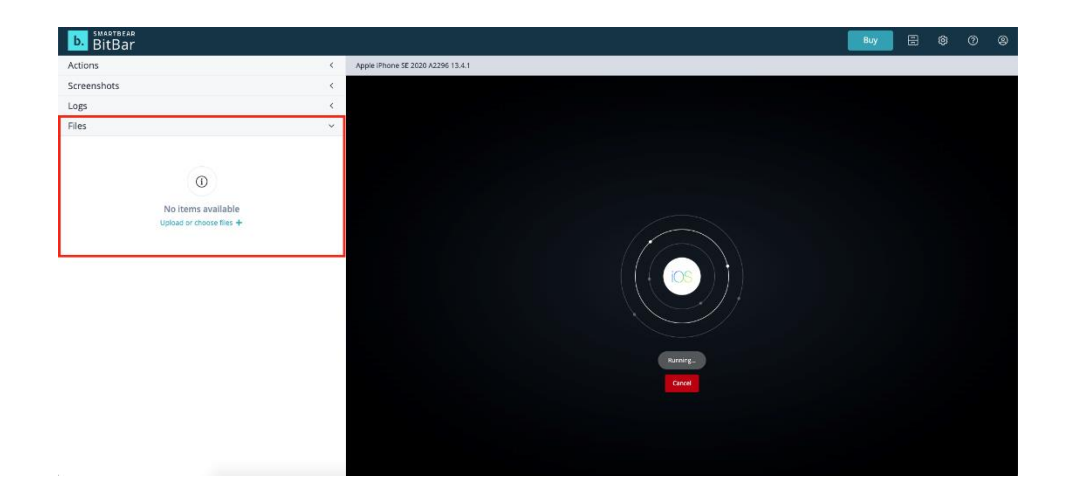

以上で iOS デバイスのチュートリアルは終了です。

## 第2章: Android デバイスのテスト

## 1. Automation Testing

ダッシュボードで [Create Automated Test] ボタンをクリックして、Automated Test を作成します。

| Automation Testing   Test an app using your own sutemation sories     Test Automation Testing     Test Automation Testing                                                                                                    | b.                         | smartbear<br>BitBar                                                                                        |                                                        |                                                                                      |                                                                                                    | Buy 🔺 🗄 🚳 🤊 🔅                                                                                |  |  |  |  |
|----------------------------------------------------------------------------------------------------|----------------------------|----------------------------------------------------------------------------------------------------|--------------------------------------------------------|--------------------------------------------------------------------------------------|----------------------------------------------------------------------------------------------------|----------------------------------------------------------------------------------------------|--|--|--|--|
| Image: Series of Series Series Ser        | WOBILE                     | Automation Testing           Test an app using your own automation scripts           Create Automated Test |                                                        | Live Testing     Start testing your app on one of our many de     Start Live Testing | vices                                                                                                    | Al-driven Testing Use Al Testbet to perform exploratory testing of your app Start Al Testber |  |  |  |  |
| Image: Second Second | 65<br>43<br><u>00</u><br>0 | *                                                                                                    | Users Used Devices                                     | E Projects                                                                           | Constrained and the set of the set of the se | Test Run Success Ratio<br>100%<br>From the last 18 days                                      |  |  |  |  |
| State         Test Run         Project         Success Ratio           •         Test Run 1         Project 6         0         0                                                                                                    | WEB                        |                                                                                                    | Device Execution Summary<br>from the last 20 Test Runs | A Turbe 0                                                                            | Project 1 Project 1 Projec | Test Case Success Ratio                                                                      |  |  |  |  |
| State         Test Run         Project         Success Ratio           •         Test Run 1         Project 6         0.00000000000000000000000000000000000                                                                                                    |                            |                                                                                                    |                                                        | Last 10 Test Runs                                                                    |                                                                                                    |                                                                                              |  |  |  |  |
| Test Run 1     Project 6     Lins                                                                                                    |                            | State                                                                                                    | Test Run                                               | Project                                                                              | Success                                                                                                    | s Ratio                                                                                      |  |  |  |  |
|                                                                                                    |                            | •                                                                                                    | Test Run 1                                             | Project 6                                                                            |                                                                                                    | 0.0% )                                                                                       |  |  |  |  |

### Step 1: ターゲットデバイスを選択 [Select a target OS type]

ここでは、Androidデバイスを選択します。

| ыгра  | ar<br>Ir                                     |                                                                                                    |                                                                                        |                                                                                                    | Buy | 10 |
|-------|----------------------------------------------|----------------------------------------------------------------------------------------------------|----------------------------------------------------------------------------------------|----------------------------------------------------------------------------------------------------|-----|----|
| Creat | te Automated Test                            |                                                                                                    |                                                                                        |                                                                                                    |     |    |
| 0     | Select a target OS type                      |                                                                                                    | _                                                                                      |                                                                                                    |     |    |
|       | ios ios                                      | Android                                                                                                    | Desktop                                                                                |                                                                                                    |     |    |
|       |                                              |                                                                                                    |                                                                                        |                                                                                                    |     |    |
| 2     | Select a framework                           |                                                                                                    |                                                                                        |                                                                                                    |     |    |
|       | Android Instrumentation                      | Appium Android Server<br>Side                                                                                           | Al Testbot                                                                             | Mobile Browser Testing                                                                                                    |     |    |
|       | Espresso and Andreid Instrumentation support | Run Detox, Robot Framework, Selenium,<br>Xamarin UI.Test or custom framework-based<br>tests with this framework as well | Al driven exploration testing limited by test<br>execution time<br>No Test file needed | Run automated, visual, and manual tests on<br>2050+ real browsers and mobile devices. Test<br>more browsers, in less time. |     |    |
|       |                                              |                                                                                                    |                                                                                        |                                                                                                    |     |    |
| 3     | Choose files                                 |                                                                                                    |                                                                                        |                                                                                                    |     |    |
| _     | Please select framework first                |                                                                                                    |                                                                                        |                                                                                                    |     |    |
|       | 0                                            |                                                                                                    |                                                                                        |                                                                                                    |     |    |
|       |                                              |                                                                                                    |                                                                                        |                                                                                                    |     |    |
| 4     | Choose devices                               |                                                                                                    |                                                                                        |                                                                                                    |     |    |

### Step 2: フレームワークを選択 [Select a framework]

アプリケーションをテストするフレームワークを選択します。iOS と Android で使用できるテストフレームワークは異なります。このチュートリアルでは、[AI Testbot] を選択します。

| b.               | smart<br>BitB | <sup>BEAR</sup>                                                      |                                                                                                    |                                                                                                    |                                                                                                    |  | Buy |  | ۵ | 0 | 8          |
|------------------|---------------|----------------------------------------------------------------------|----------------------------------------------------------------------------------------------------|----------------------------------------------------------------------------------------------------|----------------------------------------------------------------------------------------------------|--|-----|--|---|---|------------|
| »                | Cre           | eate Automated Test                                                  |                                                                                                    |                                                                                                    |                                                                                                    |  |     |  |   |   | 0          |
| MOBILE           | 1             | 1 Select a target OS type                                            |                                                                                                    |                                                                                                    |                                                                                                    |  |     |  |   |   | a Forl     |
| <b>*:</b><br>ধ্ব |               | ios                                                                  | Android                                                                                                    | Desktop                                                                                             |                                                                                                    |  |     |  |   |   | k the Code |
| <u>88</u>        | 2             | Select a framework                                                   |                                                                                                    |                                                                                                    |                                                                                                    |  |     |  |   |   |            |
| WEB              |               | Android Instrumentation Expresso and Android Instrumentation support | Applum Android Server<br>Side<br>Run Detos, Robot Framework, Selenium,<br>Xamarin ULT est or custom framework based<br>tests with this framework as well | Al Testbot<br>A driven exploration testing limited by test<br>execution time<br>No Test file needed | Mobile Browser Testing<br>Ron automated, visual, and manual tests on<br>2050- real browsers and mobile devices. Test<br>more browsers, in less time. |  |     |  |   |   |            |
|                  | 3             | Choose files                                                         | '                                                                                                    |                                                                                                    | -                                                                                                    |  |     |  |   |   |            |
|                  |               | Selected framework requires App with example.                        | extension: apk                                                                                                    |                                                                                                    |                                                                                                    |  |     |  |   |   |            |
|                  |               | No files selected. You can choose up to                              | o 3 files.                                                                                                    |                                                                                                    |                                                                                                    |  |     |  |   |   |            |
|                  |               | Click to choose or upload file                                       |                                                                                                    |                                                                                                    |                                                                                                    |  |     |  |   |   |            |
|                  | 4             | Choose devices                                                       |                                                                                                    |                                                                                                    |                                                                                                    |  |     |  |   |   |            |
| 0/1              |               | • Use existing device group                                          |                                                                                                    |                                                                                                    |                                                                                                    |  |     |  |   |   |            |

### Step 3: アップロードするファイルを選択 [Choose files]

[Click to choose or upload file] Oボタンをクリックして、.apk Oファイルをアップロードします。

| k.    | MARTBEAR                       |                   | \$    | <u> </u> |
|-------|--------------------------------|-------------------|-------|----------|
| Fil   | es Library                     |                   |       | ×        |
| мог 主 | Johad File Q. Search 🖉 Date of | reated descending | • •   | =        |
|       |                                |                   |       |          |
|       | * / s Reem(s)                  | Use selecte       | d Clo | se       |
| 0/1   |                                |                   |       |          |

サンプルとして用意されている bitbar-sample-app.apk を使用し、[Use Selected] ボタンを選択し てサンプルを選択します。このサンプルの.apk ファイルは、下記のサイトから入手できま す。

https://github.com/bitbar/test-samples/tree/master/apps/android

| Files Library                                                                                                    |                                                                                                    |                    |            | Bun 🗅 🏠                   | ×     |
|----------------------------------------------------------------------------------------------------|----------------------------------------------------------------------------------------------------|--------------------|------------|---------------------------|-------|
| ci 🗘 Upload File                                                                                                    |                                                                                                    |                    | Q Search 🗘 | Date created descending 💙 |       |
| E Sara<br>Barrado<br>Barrado | Eventure<br>United and<br>United and<br>United a |                    |            |                           |       |
| bitbar-sample-app.apk C<br>application/vnd.android.package-archive                                                                                                    | Create Time 08/31/2020 15:54:47 ID 133199171 #<br>Size 102.5K8 Virus scan • Waiting <                                                                                                    | Change name Delete |            | Use selected              | Close |
| 0/1                                                                                                    |                                                                                                    |                    |            |                           |       |

ここで [Action for this file] のドロップダウンリストで [Install on this device] が選択されていることを確認してください。

| RTBEAR<br>tBar                                                   |                                                                                                    |                                                                                                    |                                                                                                    | Buy          | / 8 | ¢ |
|------------------------------------------------------------------|----------------------------------------------------------------------------------------------------|----------------------------------------------------------------------------------------------------|----------------------------------------------------------------------------------------------------|--------------|-----|---|
| Create Automated Test                                            |                                                                                                    |                                                                                                    |                                                                                                    |              |     |   |
| Select a target C                                                | )S type                                                                                                    |                                                                                                    |                                                                                                    |              |     |   |
| IOS ios                                                          | Android                                                                                                    | Desktop                                                                                             |                                                                                                    |              |     |   |
| 2 Select a framew                                                | ork                                                                                                    |                                                                                                    |                                                                                                    |              |     |   |
| Android Instru<br>Espresso and Android Instrument                | nentation Appium Android Server<br>Side<br>axion support.<br>Xamirin Ulfest or custom framework, Selenium,<br>Xamirin Ulfest or custom framework as well | Al Testbot<br>Al driven exploration testing limited by test<br>execution time<br>Na Test the needed | Mobile Browser Testing<br>Run automated, visual, and manual tests on<br>2006-real browsers and mobile devices. Test<br>more borovers, in ites then. |              |     |   |
| 3 Choose files                                                   |                                                                                                    |                                                                                                    |                                                                                                    |              |     |   |
|                                                                  | es App with extension: apk                                                                                                    |                                                                                                    |                                                                                                    |              |     |   |
| bitbar-sample-app<br>application/vnd.an<br>Action for this file: | Lapk<br>droid.package-archive<br>Install on the device ~                                                                                                 | Create Time 08/31/2020 15<br>Size 102.5KB                                                           | 54:47                                                                                                    | ID 133199171 |     |   |
| Click to choose or upload                                        | file                                                                                                    |                                                                                                    |                                                                                                    |              |     |   |

### Step 4: デバイスを選択します [Choose devices]

[Use existing device group] または [Use chosen device] を選択します。

|   | Android Instrumentation                                                                                                    | Side                                  | Al Testbot                                    | Mobile Browser Testing                                                        |             |        |
|---|----------------------------------------------------------------------------------------------------|---------------------------------------|-----------------------------------------------|-------------------------------------------------------------------------------|-------------|--------|
|   | Espresso and Andreid Instrumentation support                                                                                                    | Run Detox, Robot Framework, Selenium, | Al driven exploration testing limited by test | Run automated, visual, and manual tests on                                    |             |        |
|   |                                                                                                    | tests with this framework as well     | No Test file needed                           | 2050+ real provisers and mobile devices. Lest<br>more browsers, in less time. |             |        |
|   |                                                                                                    |                                       |                                               |                                                                               |             |        |
|   |                                                                                                    |                                       |                                               |                                                                               |             |        |
| 3 | Choose files                                                                                                    |                                       |                                               |                                                                               |             |        |
|   | Selected framework requires App with ended                                                                                                    | xtension: apk                         |                                               |                                                                               |             |        |
|   |                                                                                                    |                                       |                                               |                                                                               |             |        |
|   | application/vnd.android.package                                                                                                    | -archive                              | Size 102.5KB                                  | 5:54:47                                                                       | U 133199171 |        |
|   |                                                                                                    |                                       |                                               |                                                                               |             | ~      |
|   | Action for this file: Install on                                                                                                    | n the device 🗸                        |                                               |                                                                               |             |        |
|   | Action for this file: Install on                                                                                                    | n the device ~                        |                                               |                                                                               |             |        |
|   | Action for this file: Install on Click to choose or upload file                                                                                                    | n the device 👻                        |                                               |                                                                               |             |        |
|   | Action for this file: Install on                                                                                                    | n the device 🗸                        |                                               |                                                                               |             |        |
| 4 | Action for this file: Install or<br>Click to choose or upload file<br>Choose devices                                                                                                    | the device v                          |                                               |                                                                               |             |        |
| 4 | Action for this file: Install or Click to choose or upload file Choose devices © Use existing device group                                                                                                    | the device v                          |                                               |                                                                               |             |        |
| 4 | Action for this file: Install or<br>Click to choose or upload file<br>Choose devices<br>© Use existing device group<br>Trial Android devices                                                                                                    | the device v                          |                                               |                                                                               |             | •      |
| 4 | Action for this file: Install or<br>Click to choose or upload file<br>Choose devices<br>O Use existing device group<br>Trial Android devices<br>O Use choose devices                                                                                                    | the device v                          |                                               |                                                                               |             | v)     |
| 4 | Action for this file: Install or<br>Click to choose or upload file<br>Choose devices<br>Use existing device group<br>Trial Android devices<br>Use chose devices<br>Click to choose devices                                                                                                    | the device v                          |                                               |                                                                               |             | v      |
| 4 | Action for this file: Install or Click to choose or upload file Choose devices Use existing device group Trial Android devices Use chosen devices Click to choose devices Click to choose devices D No device selected.                                                                                                    | the device v                          |                                               |                                                                               |             | v]     |
| 4 | Action for this file: Install or<br>Click to choose or upload file<br>Choose devices<br>Use existing device group<br>Trial Android devices<br>Use chosen devices<br>Click to choose devices<br>Click to choose devices                                                                                                    | the device v                          |                                               |                                                                               |             | v)     |
| 4 | Action for this file: Install or<br>Click to choose or upload file<br>Choose devices<br>Trial Android devices<br>Use chosen devices<br>Click to choose devices<br>Click to choose devices<br>Click to choose devices<br>Click to choose devices<br>Click to choose devices<br>Click to choose devices<br>Click to choose devices<br>Click to choose devices<br>Click to choose devices | the desice v                          |                                               |                                                                               |             | ~      |
| 4 | Action for this file: Install or<br>Click to choose or upload file<br>Choose devices<br>Trial Android devices<br>Use chosen devices<br>Click to choose devices<br>Click to choose devices<br>Click to choose devices<br>Click to selected.<br>Run en currently idle device(s)                                                                                                    | the desice v                          |                                               |                                                                               |             | v)     |
| 4 | Action for this file: Install or<br>Click to choose or upload file<br>Choose devices<br>Trial Android devices<br>Use chosen devices<br>Click to choose devices<br>Click to choose devices<br>O No devices selected.<br>Run en currently idle device(s)                                                                                                    | the device v                          |                                               | e and nin automated test                                                      |             | v<br>1 |

[Use chosen device] 選択した場合、評価版をご利用の場合は、デバイス名の右に ⑤表記がな いデバイスのみご利用いただけます。

| >> Android instrument              | Side                                                    | Al restoot                | Mobile Browser Lesting        |                            |                                         |
|------------------------------------|---------------------------------------------------------|---------------------------|-------------------------------|----------------------------|-----------------------------------------|
| Choose Devices                     |                                                         |                           |                               |                            | ×                                       |
| *                                  |                                                         |                           |                               | Q Search                   | ♦ Name ascending      ✓      Ⅲ      III |
| Motorola Google Nexus 6 🔇          | Motorola Google Nexus 6   Motorola Google Nexus 6 6.0.1 |                           | Motorola Google Nexus 6 7.1.1 | Motorola Moto G4           | Motorola Moto G4 -U5                    |
|                                    |                                                         |                           |                               |                            |                                         |
| Motorola Moto X Ghost XT (§        | Motorola Moto X Play                                    | motorola Moto Z2 -US      | Motorola MotoG3               | Nvidia Shield Tablet       | NVIDIA SHIELD Tablet K1                 |
| ा गुल्ला<br>- गुल्ला<br>- इ.स. क्य | 6                                                       |                           |                               |                            |                                         |
| OnePlus ST A5010                   | OnePlus 6 A6003 (\$)                                    | OnePlus Two A2001         | OnePlus X E1001               | OnePlus X E1003            | Samsung Galaxy J5 SM-J50 S              |
|                                    |                                                         | <b>.</b>                  | <u></u>                       |                            |                                         |
| Samsung Galaxy A3 SM-A3 S          | Samsung Galaxy A5 SM-A5 S                               | Samsung Galaxy A6 SM-A6 S | Samsung Galaxy A7 SM-A7 (S    | Samsung Galaxy A8 SM-A5 (§ | Samsung Galaxy J3 Luna P S              |
| No devices selected                |                                                         |                           |                               |                            | Use selected Close                      |
| 0/1                                |                                                         |                           |                               |                            |                                         |

### Step 5: 追加設定を選択 [Additional settings (optional)]

デバイスの言語設定を日本語に変更するオプションがあります。灰色のテキストをクリックして、オプションメニューを展開します。

| υ              | P Selected framework requires App with extension: Ipa                                                           |                                                                                                    |                                                                 |
|----------------|----------------------------------------------------------------------------------------------------|----------------------------------------------------------------------------------------------------|-----------------------------------------------------------------|
| 20<br>20<br>20 | bithar-ios-sample.jpa<br>application/bitelistream<br>Action for this file: Install on the device                | Create Time: 08/12/020 14:24:04<br>Size: 141-248                                                                                                    | 10 1327/3728<br>*                                               |
|                | Click to choose or upload file<br>Choose devices                                                                |                                                                                                    |                                                                 |
| 8<br>68<br>7   | Use existing device group     Trial IOS devices                                                                 |                                                                                                    | ×                                                               |
|                | Ute chasen devices Citick to chaste devices Other selected. No devices selected. No an currently life device(s) |                                                                                                    | 1                                                               |
|                |                                                                                                    | Create and run automated test                                                                                                    |                                                                 |
| 6              | Additional settings (optional)                                                                                  |                                                                                                    |                                                                 |
|                | You can here set and change variou<br>modi                                                                      | Click here to expand this section.<br>Is properties related to test execution. These properties include<br>by scheduling, passing parameters and manage other test run co | e giving this run project and test run names,<br>onfigurations. |

| rogectionic                                  |                                        | Test run name            |                                       | Language                   |                                    | Test time-out period                                    |                                     |  |
|----------------------------------------------|----------------------------------------|--------------------------|---------------------------------------|----------------------------|------------------------------------|---------------------------------------------------------|-------------------------------------|--|
| Name                                         | Project X                              | Name                     | Test Run X                            | Select language            | English, United States             | Time-out                                                | 30 minutes                          |  |
| A new project will be create                 | d and here you can name it.            | You can give a name to y | You can give a name to your test run. |                            | hat will be set on each device     | You can set a timeout perio                             | d - to avoid loosing excessive t    |  |
|                                              |                                        |                          |                                       |                            |                                    | Some values are available o                             | nly for premium users!              |  |
| Scheduling                                   |                                        | Use test cases from      | Use test cases from                   |                            |                                    | Test finished hook                                      |                                     |  |
| Run tests on devices                         | Simultaneously v                       | v use                    | lest.case                             | Include                    | to include                         | Hook URL                                                | http://                             |  |
| Note that running tests who<br>include allo  | n login is required may need to be run |                          |                                       |                            | to exclude                         | Setting the hook URL - the POST call will be sent there |                                     |  |
| indirid dainy.                               |                                        |                          |                                       | Note that these options an | e used only when value is entered. |                                                         |                                     |  |
|                                              |                                        |                          |                                       |                            |                                    | Screenshots configurati                                 | on                                  |  |
|                                              |                                        |                          |                                       |                            |                                    | Screenshots directory                                   | /sdcard/test-screensh               |  |
|                                              |                                        |                          |                                       |                            |                                    | You can define a custom dir<br>from /sdcard/test-screen | ectory. If empty, screenshots whots |  |
| Custom test runner                           |                                        | Test user credentials    |                                       | Custom test run param      | neters                             |                                                         |                                     |  |
| Custom test runner                           |                                        |                          |                                       |                            |                                    |                                                         |                                     |  |
| Custom test runner<br>Use specific test runn | android.test.InstrumentationT          | Login                    | secretlogin                           |                            |                                    |                                                         |                                     |  |

### 結果報告

結果のダッシュボードでは、ユーザーはデバイスの使用状況の統計、コンソールログ、デバイスの OS の統計、テスト実行の概要、スクリーンショット、ビデオを見ることができます。結果が出るまでに 3~4 分かかります。

結果を表示するには、[Go to results] ボタンをクリックします。

| BitBar                                 |                                           |                                  |                 | \$\$ \$ \$           |
|----------------------------------------|-------------------------------------------|----------------------------------|-----------------|----------------------|
| Last Test Runs                         |                                           |                                  |                 | D Last 5 @           |
| Test Run 1      Project 1              |                                           | X Not started yet                | 0.0%            | •                    |
| Projects                               |                                           |                                  | Q Search +      | Create new project @ |
| 🕀 Project 1 🗭                          |                                           |                                  | 📥 Android       | 0                    |
| + Add new test run                     |                                           |                                  |                 |                      |
| • Test Run 1 🔐                         |                                           | Not started yet     D     1      | 0.0%            | ٥                    |
| i Information                          | +0 Input Files                            | Device Sessions                  |                 | ÷                    |
| 0/0 0/0 executed test cases            | 📥 bitbar-sample-app apk<br>🕪 Output Files |                                  |                 |                      |
| codyenchilada301@gmail.com             |                                           | Motorola Google Nexus<br>6 7.1.1 |                 |                      |
| Al Testbot                             |                                           |                                  |                 |                      |
| Simultaneously                         |                                           |                                  |                 |                      |
| Japanese, Japan     Show configuration |                                           |                                  |                 |                      |
|                                        |                                           |                                  | Go to results 🗲 |                      |

| b.                     | <sup>smartbear</sup><br>BitBar                                                                                      |                                                                     |                                                               |                 |                                                                                                    |                                                                                                    |                                                                                                    | Buy                                                                                                    | 8 \$                                                                                                    | ?                                                      | 8 |
|------------------------|----------------------------------------------------------------------------------------------------|---------------------------------------------------------------------|---------------------------------------------------------------|-----------------|----------------------------------------------------------------------------------------------------|----------------------------------------------------------------------------------------------------|----------------------------------------------------------------------------------------------------|----------------------------------------------------------------------------------------------------|----------------------------------------------------------------------------------------------------|--------------------------------------------------------|---|
| »                      | @ Projects » Device Session                                                                                         |                                                                     |                                                               |                 |                                                                                                    |                                                                                                    |                                                                                                    |                                                                                                    |                                                                                                    |                                                        |   |
| MOBILE                 | Device Session Browse                                                                                               | r                                                                   |                                                               |                 |                                                                                                    |                                                                                                    |                                                                                                    |                                                                                                    |                                                                                                    |                                                        | 0 |
| ି<br>କ୍ଷ<br><u>111</u> | Motorola Google Nexus 6<br>7.1.1                                                                                    |                                                                     |                                                               |                 |                                                                                                    |                                                                                                    |                                                                                                    |                                                                                                    |                                                                                                    |                                                        |   |
| WEB                    | Control Panel                                                                                                    |                                                                     |                                                               | () Timeline 🏟 🕐 | Media                                                                                                    |                                                                                                    |                                                                                                    |                                                                                                    |                                                                                                    | ×                                                      | 0 |
| Z                      | Analytics                                                                                                    | Tests and Steps                                                     | Issues                                                        | Output Files    |                                                                                                    | Screenshots                                                                                                    |                                                                                                    | Videos                                                                                                    |                                                                                                    |                                                        |   |
|                        | Test Summary                                                                                                    |                                                                     | 🕫 Device Behavior                                             |                 | Creenshots                                                                                                    |                                                                                                    |                                                                                                    |                                                                                                    |                                                                                                    |                                                        | * |
|                        | 100%<br>methods<br>passed                                                                                           | 100%<br>steps without<br>errors                                     | State: Succeeded Start Walking © 00:02:11 Preparing © 00:13:5 |                 | bit Libert and the list of the list of the list o                             | 121<br>The set are the set of the set of the s | 13.1                                                                                                    | TESTOROID<br>TESTOROID<br>TESTOR | Martin State State | 1.5.1<br>en internegen<br>Plett soar<br>er one hundwel |   |
|                        | & Timing                                                                                                    |                                                                     | 😋 Running (3 03:14.6                                          |                 | Plase type your name to proceed                                                                                                    | person, name                                                                                                    | person, serve                                                                                                    |                                                                                                    | (#101_14TH                                                                                                    |                                                        |   |
|                        | Compared to other devices in this test                                                                              | run                                                                 | Sending results () 00:13.2                                    |                 |                                                                                                    |                                                                                                    |                                                                                                    |                                                                                                    |                                                                                                    |                                                        |   |
|                        | Test Run Duration<br>Time counted after Walting step has<br>finished.                                               | Value: 03:44.0<br>Min:: 03:44.0<br>Avg.: 03:44.0<br>Median: 03:44.0 | Processing results © 0002.3                                   |                 | com.bitbar.testdroid_scr                                                                                                    | com bitbar testofroid_scc_                                                                                                    | com.bitbar.testdroid_scr                                                                                                    | com.bitbar.testdroid_scr_+                                                                                                    | com.bijtbar.test                                                                                                    | droid_scr                                              |   |
| @<br>0/1               | Device Time<br>Summed duration of steps during install<br>and Running. This is the time that you are<br>paying for. | Value: 03:14.6<br>Min: 03:14.6<br>Avg: 03:14.6<br>Median: 03:14.6   |                                                               |                 | What is the test any birth your<br>representation of the provided<br>representation of the provided<br>representation of the provided<br>representation of the provided<br>representation of the provided<br>representation of the provided representation<br>representation of the provided representation of the provided representation<br>representation of the provided representation of the provided | Control of the second second sec        | What is the set of the set of the |                                                                                                    |                                                                                                    |                                                        |   |

## 2. Live Testing

制限付きのライブテストセッション時間 (評価ユーザーの手動テストセッションは4分に制限 されています)。[Start Live Testing] ボタンをクリックして、ライブテストを開始します。

| b.             | smartbear<br>BitBar |                                                                                             |                                                                     |                                                                                         |                                           | ■uy 🔺 🗄 🏟 🖓 ֎                                             |
|----------------|---------------------|---------------------------------------------------------------------------------------------|---------------------------------------------------------------------|-----------------------------------------------------------------------------------------|-------------------------------------------|-----------------------------------------------------------|
| >><br>COBILE   | \$                  | Automation Testing<br>Testan app using your own automation scripts<br>Create Automated Test | Live Testing<br>Start testing your app on one<br>Start Live Testing | of our many devices                                                                     | Al-driven T Use Al Testbet Start Al Testb | esting<br>a perform exploratory testing of your app<br>te |
| \$<br>100<br>0 | ٠                   | Users Used Devices                                                                          | ₫                                                                   |                                                                                         | Fest Runs     6     Drow ruening          | Test Run Success Ratio<br>100%<br>from the last 38 days   |
| AVEB           |                     | Device Execution Summary<br>from the last 20 Test Runs                                      |                                                                     | Project 1<br>Project 2<br>Project 2<br>Project 4<br>Al Touthor (2002) 122.<br>Project 6 | Project Test Case Su                      | ccess Ratio                                               |
|                |                     |                                                                                             | Last 10 T                                                           | lest Runs                                                                               |                                           |                                                           |
|                | State               | Test Run                                                                                    | Project                                                             |                                                                                         | Success Ratio                             |                                                           |
|                | •                   | Test Run 1                                                                                  | Project 6                                                           |                                                                                         |                                           | 0.0%                                                      |
|                |                     | Test Run 1                                                                                  | Al Testbot 08062020-152958                                          |                                                                                         |                                           | 102.0%                                                    |

このチュートリアルでは、Motorola Google Nexus 67.1.1 を選択します。

| Choose device to star                 | t new session (275)                     |                                         |                                         | Q                                      | Search 🗎 🕈                                        |
|---------------------------------------|-----------------------------------------|-----------------------------------------|-----------------------------------------|----------------------------------------|---------------------------------------------------|
| Filters     Filters     Device groups | Apple iPhone 7 A1778 13.4.1             | Apple iPhone 8 12.1 -US                 | Apple iPhone SE 2020 A2296 13.4.1       | Google Pixel 3a Android 10             | LG Google Nexus 5 6.0.1                           |
| API Level                             | IOS 13.4.1<br>1334 x 750   4.7"         | IOS 12.1.2<br>1334 x 750   4.7"         | iOS 13.4.1<br>1334 x 750   4.7*         | Android 10<br>1080 x 2220   5.6*       | Android 6.0.1<br>Full HD (1920 x 1080)  <br>4.95* |
| iOS Version                           | i i                                     | i                                       | i                                       | 1<br>                                  | i                                                 |
| Manufacturer                          | LG Google Nexus 5 D820 5.0              | Motorola Google Nexus 6 6.0.1           | Motorola Google Nexus 6 7.1.1           | Acer Iconia B1-A71                     | Apple iPad Air 2 -US                              |
| CPU                                   | Android 5.0                             | Android 6.0.1                           | Android 7.1.1                           | Android 4.1.2                          | 105 12.1.4                                        |
| GPU                                   | Full HD (1920 x 1080)  <br>4.95"        | QHD (2560 x 1440)   6"                  | QHD (2560 x 1440)   6*                  | WSVGA (1024 x 600)   7*                | QXGA (2048 x 1536)   9.7"                         |
| OpenGL ES version                     | I I                                     | 1                                       | 1 I                                     | della.                                 | · · · · · · · · · · · · · · · · · · ·             |
| RAM                                   | Apple IDad &ir 2 A1666                  | Apple iDad Air 41474 11                 | Appla iDad Air A1474 12                 | Apple (Pad Mini 7 A1490                | Apple IPad Mini 2 A1400                           |
| Internal storage                      | Apple Pad All 2 A1500                   |                                         |                                         | Apprelinad Willing 2 AP405             | Appre ir ad mini 2 Ariso                          |
| Instruction set                       | iOS 12.0.1<br>QXGA (2048 x 1536)   9.7* | IOS 11.2.6<br>QXGA (2048 x 1536)   9.7* | IOS 12.4.4<br>QXGA (2048 x 1536)   9.7" | OS 12.1.4<br>QXGA (2048 x 1536)   7.9" | IOS 11.2.6<br>QXGA (2048 x 1536)   7.9"           |
| Screen resolution                     |                                         |                                         | • a                                     |                                        | 1                                                 |
| UI                                    | Apple IPad Mini 3 A1599                 | Apple iPad Mini 3 A1599                 | Apple iPad Pro 9.7 A167                 | Apple Pad Pro A                        | Apple iPhone 11 A2221                             |
| Camera                                |                                         | _                                       |                                         |                                        | -                                                 |
| Supported frameworks                  | OXGA (2048 x 1536)   7.9"               | OS 12.4.5<br>QXGA (2048 x 1536)   7.9*  | IOS 13.3.1<br>QXGA (2048 x 1536)   9.7* | 105 11,2,6<br>2048 x 2732   12,9"      | 105 13.0<br>1792 x 828   6.1"                     |

デバイスを選択すると、ライブテストを行うことができます。

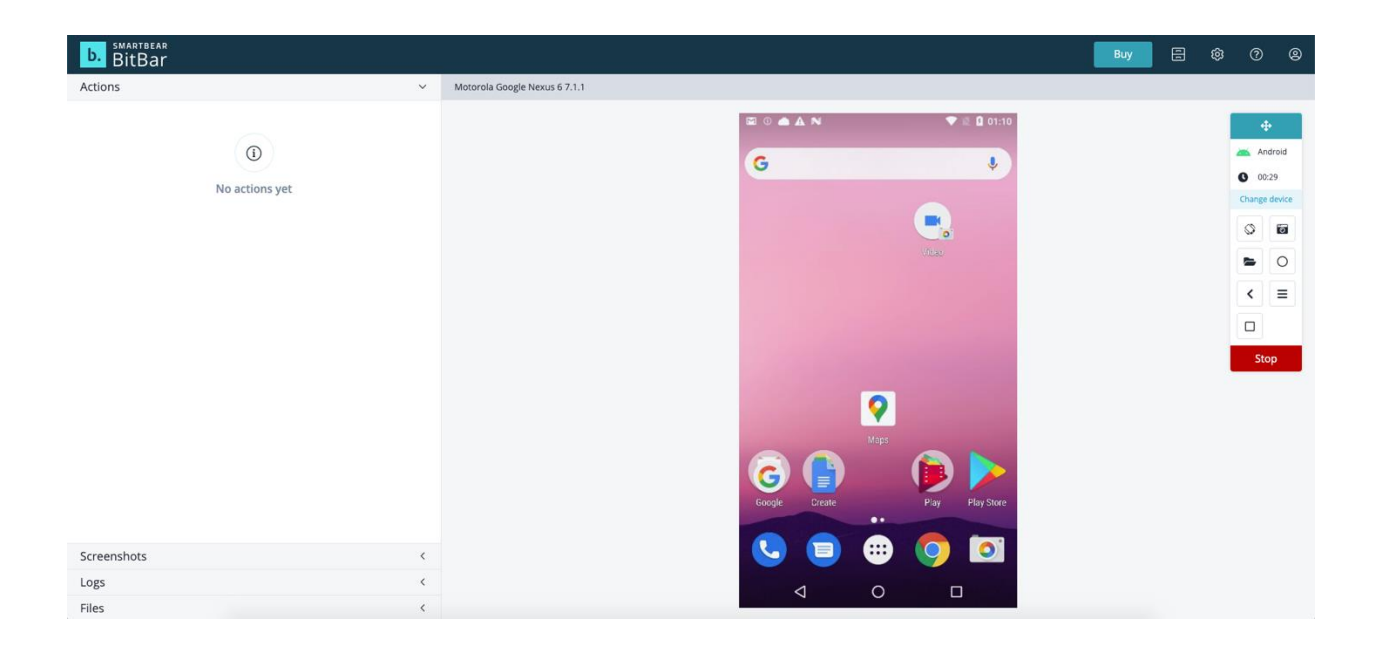

表示されたセクションでファイルをアップロードできます。

| b. BitBar                                    |   | Buy 🗄 🕸                       | ଡ           | Ð |
|----------------------------------------------|---|-------------------------------|-------------|---|
| Actions                                      | < | Motorola Google Nexus 6 7.1.1 |             |   |
| Screenshots                                  | < | 🖾 O 📥 🛦 N 💎 🖹 🕻 01:10         |             |   |
| Logs                                         | < |                               | Android     | 1 |
| Files                                        | ~ | G                             | 00:41       |   |
| Do items available Upload or choose filles + |   |                               | Inge device |   |

以上で Android デバイスのチュートリアルは終了です。

### お問合せ先

### エクセルソフト株式会社

http://www.xlsoft.com/jp/services/contact.html